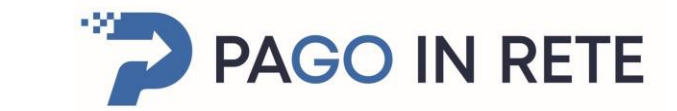

# Come accedere

Ministero dell'Istruzione

Per accedere al servizio Pago In Rete è possibile utilizzare:

- la tua identità digitale SPID (Sistema Pubblico di Identità Digitale).
- la tua carta d'identità elettronica (CIE)

Se sei maggiorenne e non disponi di credenziali SPID puoi informarti qui su come ottenerle. Se non hai raggiunto la maggiore età, e quindi non puoi avere un'identità digitale SPID, puoi ancora ottenere le credenziali di accesso rilasciate dal Ministero dell'Istruzione cliccando sul link REGISTRATI

Pagina principale Pago in Rete

Link: https://www.istruzione.it/pagoinrete/accedere.html

Per accedere al servizio clicca sul link ACCEDI

Per ottenere le credenziali di accesso rilasciate

dal Ministero dell'Istruzione cliccando sul link REGISTRATI

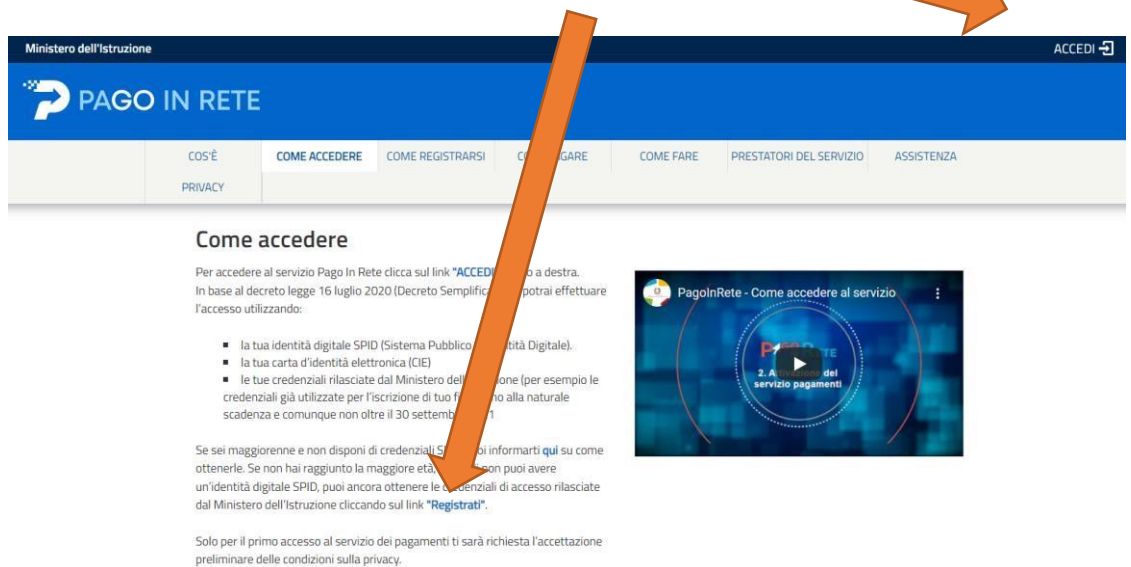

Inserire i propri dati e scegliere la modalità (SPID - Carta identità elettronica) Solo al primo accesso bisogna accettare i termini e le Condizioni e ciccare su INVIA

| Governo Italiano<br>Ministero dell'Istruzione<br>dell'Università e della Ricerco | a                |                                 | TA SU |
|----------------------------------------------------------------------------------|------------------|---------------------------------|-------|
|                                                                                  |                  | Login                           |       |
|                                                                                  | Regole di a      | accesso dal 01/10/2021          |       |
|                                                                                  | Username:        | Username dimenticato?           |       |
|                                                                                  | Password:        | Password dimenticata?           |       |
|                                                                                  |                  | ENTRA                           |       |
|                                                                                  |                  | OPPURE                          |       |
|                                                                                  | Entra con SPID   | Approfondisci SPID              |       |
|                                                                                  | 🚯 Entra con CIE  | Approfondisci CIE               |       |
|                                                                                  | Login with eIDAS | Learn more about eIDAS          |       |
| s                                                                                | ped () AgiD and  | Sei un nuovo utente? Registrati |       |

## Solo al primo accesso bisogna accettare i Termini e condizioni e ciccare su INVIA

|                                            | Ac                                          | <b>cettazione del</b><br>na di poter utilizzare Pag                                                                                                    | <b>Servizio</b><br>go In Rete necessario                                                                                                    | leggere l'informativa e fornire il                                                                                                    |          |
|--------------------------------------------|---------------------------------------------|----------------------------------------------------------------------------------------------------|----------------------------------------------------------------------------------------------------|----------------------------------------------------------------------------------------------------|----------|
|                                            | con                                         | Informativa sul trr<br>Regolamento UE (<br>sito alla visita succes<br>software preposte al<br>del loro normale esti<br>implicita nell'uso dei<br>personali acquisiti<br>trattati per la gestior<br>analitici sul relativo t | I servizio di pagamen<br>attamento dei di<br>579/2016 (Pago<br>siva. I sistemi inform<br>funzionamento del 1<br>rcizio, dati di navigazi<br>protocolli di comunic<br>ediante log di access<br>protocci di sito we<br>raffico. L'uso di c.d. ci | to.<br>ati ai sensi dell'art. 13<br>In Rete)<br>atici e le procedure<br>atica el procedure<br>atica el procedure<br>at |          |
| Termine c<br>Ho letto li uma<br>cui sopra. | <b>condizioni:</b><br>ativa e presto il con | isenso al tri in                                                                                                    | nento dei miei o                                                                                                    | dati personali per le fin                                                                                                    | alità di |

## Cliccare su VERSAMENTI VOLONTARI

| ł |                                                                                                    |                                                        |
|---|----------------------------------------------------------------------------------------------------|--------------------------------------------------------|
|   | Home Versamenti volontari Visualizza pagamenti Gestione consensi Richiedi                                                                                                    | di assistenza Michele Catallo<br>Area riservata   Esci |
|   | Home                                                                                                    |                                                        |
|   | Il sistema Pago In Rete consente la visualizzazione e il pagamento degli avvisi telematici, relativi a tasse<br>contributi scolastici, emessi dalle segreterie scolastiche per gli alunni frequentanti. Con Pago In Rete è p | e e cossibile                                          |
|   | anche eseguire versamenti volontari a favore degli istituti scolastici.<br>Potrai visualizzare di avvisi telematici di pagamento emessi dadii istituti di frequenza per di alunni associ                                     | ciati dalle                                            |
|   | scuole al tuo profilo. In caso di mancata visualizzazione degli avvisi contatta l'istituto scolastico di frequer                                                                                                    | enza                                                   |
|   | dell'alunno, per comunicare le eventuali informazioni mancanti per l'associazione. Per ogni alunno associ                                                                                                    | ciato al tuo 🛛 🔛                                       |
|   | profilo riceveral dal sistema sulla tua casella di posta elettronica personale sia le notifiche degli avvisi tele                                                                                                    | lematici di                                            |
|   | pagamento emessi dalla scuola di frequenza dell'alunno che le notifiche dei pagamenti che sono stati ese<br>Pago lo Rete Potrai inoltre scaricare direttamente dall'annicazione l'attestazione di pagamento valida ne        | seguiti con                                            |
|   | detrazioni fiscali.                                                                                                    |                                                        |
|   | Per maggiori dettagli è possibile consultare il <u>Manuale Utente</u> e visionare le <u>FAQ</u> .                                                                                                    |                                                        |

Inserire i dati di ricerca della scuola – Codice meccanografico COIS009006 e cliccare su CERCA Appariranno i dati della nostra scuola: IIS da Vinci Ripamonti – Como

| Hom | e Versamenti volont                | tari Visualizza pagamenti                                                  | Gestione consensi Richledi assistenza                                 | Michele Catallo<br>Area riservata   Esci |
|-----|------------------------------------|----------------------------------------------------------------------------|-----------------------------------------------------------------------|------------------------------------------|
|     | Questa pagina puol ricercare una s | Ontari – ricerca scuola<br>scuola aderente a PagoPA per visualizzare i ven | a<br>samenti eseguibili con il servizio Pago in Rete e procedal pagan | iento telematico.                        |
|     | Regione                            | Provincia                                                                  | Codice meccanografico                                                 |                                          |
|     | LOMBARDIA                          | СОМО                                                                       | COIS009006                                                            |                                          |
|     | Comune                             | Denominazione scuola                                                       | Cerca                                                                 |                                          |
|     | COULTO .                           |                                                                            |                                                                       |                                          |
|     | Cono                               | Cerca                                                                      |                                                                       |                                          |
|     | Elenco scuole                      | Cerca                                                                      |                                                                       |                                          |

| vorsament volontan                                                                                                    | Visualizza pagamer                                             | ti Gestione consensi                                                       | Richiedi assistenza                                                                                           | Michele Catallo<br>Area riservata   Esci |
|----------------------------------------------------------------------------------------------------|----------------------------------------------------------------|----------------------------------------------------------------------------|----------------------------------------------------------------------------------------------------|------------------------------------------|
| Versamenti volonti questa pagina puol ricercare una scuole - Ricerca scuola sul territorio Regione Seleziona Elenco scuole ta delle scuole aderenti a pagoPA per | tari - ricerca so<br>a derente a PagoPA per visualiz<br>•<br>• | cuola<br>zare i versamenti eseguibili con il se<br>Codice mec<br>cols00900 | ervizio Pago In Rete e procedere al pagar<br>er codice<br>ccanografico<br>06<br>Cerca<br>ervizio Pago In Rete | nento telematico.                        |
| CODICE MECCANOGRAFICO                                                                                                    | ¢ D                                                            | ENOMINAZIONE SCUOLA                                                        | \$ INDIRIZ                                                                                                    | ZO ¢ AZIONI                              |
|                                                                                                    | LEONARDO DA VI                                                 | NCI - RIPAMONTI                                                            | VIA BELVEDERE 18, COMO (                                                                                      | co) Q                                    |

Scegliere il tipo di pagamento, ad esempio: EROGAZIONE LIBERALE (Iscrizione) e cliccare il simbolo <€

|                                                                                 |                                                                                                    | estione consensi Richiedi assiste                                                                                                    | enza Area                                                                                                    | riservata   E                                                     |                                                                                      |   |
|---------------------------------------------------------------------------------|----------------------------------------------------------------------------------------------------|----------------------------------------------------------------------------------------------------|----------------------------------------------------------------------------------------------------|-------------------------------------------------------------------|--------------------------------------------------------------------------------------|---|
| Indirizzo:<br>VIA BELVI                                                         | DERE 18, COMO (CO)                                                                                                    |                                                                                                    |                                                                                                    |                                                                   |                                                                                      | 1 |
| Filtra                                                                          | per causale.                                                                                                    |                                                                                                    |                                                                                                    |                                                                   |                                                                                      |   |
|                                                                                 |                                                                                                    |                                                                                                    |                                                                                                    |                                                                   |                                                                                      |   |
|                                                                                 | Cerca                                                                                                    | Cancella                                                                                                    |                                                                                                    |                                                                   |                                                                                      | 2 |
|                                                                                 |                                                                                                    |                                                                                                    |                                                                                                    |                                                                   |                                                                                      |   |
| 1 into the                                                                      | and a second is a second bill                                                                                                    |                                                                                                    |                                                                                                    |                                                                   |                                                                                      | 1 |
| Lista ve                                                                        | ersamenti eseguibili                                                                                                    |                                                                                                    |                                                                                                    |                                                                   |                                                                                      |   |
| Lista Ve                                                                        | ersamenti eseguibili                                                                                                    | BENEFICIARIO                                                                                                    | DATA SCADENZA 💠 🔢                                                                                                    | Pa<br>MPORTO (6) ¢                                                | igine 1                                                                              |   |
| Lista Ve<br>ANNO SCOLASI<br>2021/22                                             | ersamenti eseguibili<br>co • causale<br>esami icdl - skills card                                                                                                    | BENEFICIARIO         Ø           LEONARDO DA VINCI - RIPAMONTI                                                                                                    | DATA SCADENZA                                                                                                    | Pa<br>MPORTO (6) *<br>150,00                                      | Igine 1<br>AZIONI<br><Č                                                              | 5 |
| Lista Ve<br>ANNO SCOLAST<br>2021/22<br>2021/22                                  | CAUSALE  ESAMI ICDL - SKILLS CARD  EROGAZIONE LIBERALE                                                                                                    | BENEFICIANO         Ø           LEONARDO DA VINCI - RIPAMONTI         LEONARDO DA VINCI - RIPAMONTI                                                                                                    | DATA SCADENZA 0 11<br>30/06/2022<br>31/01/2022                                                                                                  | Pa<br>MPORTO (€) \$<br>150,00<br>90,00                            | igine 1<br>AZIONI<br><€<br><€                                                        |   |
| Lista Ve<br>ANNO SCOLAST<br>2021/22<br>2021/22<br>2021/22                       | Ersamenti eseguibili       Ico •     CAUSALE       ESAMI ICDL - SKILLS CARD       EROGAZIONE LIBERALE       ASSICURAZIONE                                                                                                    | BENEFICIARIO         Ø           LEONARDO DA VINCI - RIPAMONTI         LEONARDO DA VINCI - RIPAMONTI           LEONARDO DA VINCI - RIPAMONTI         LEONARDO DA VINCI - RIPAMONTI                                                                              | DATA SCADENZA • 11<br>30/06/2022<br>31/01/2022<br>31/01/2022                                                                                    | Pa<br>MPORTO (C) ¢<br>150,00<br>90,00<br>10,00                    | Igine 1<br>AZIONI<br><€<br><€                                                        |   |
| Lista Ve<br>ANNO SCOLAST<br>2021/22<br>2021/22<br>2021/22<br>2021/22            | ICO       CAUSALE         ESAMI ICDL - SKILLS CARD         EROGAZIONE LIBERALE         ASSICURAZIONE         Restituzione somme inutilizzare                                                                                        | DENERICIANO         Ø           LEONARDO DA VINCI - RIPAMONTI         LEONARDO DA VINCI - RIPAMONTI           LEONARDO DA VINCI - RIPAMONTI         LEONARDO DA VINCI - RIPAMONTI           LEONARDO DA VINCI - RIPAMONTI         LEONARDO DA VINCI - RIPAMONTI | DATA SCADENZA                                                                                                    | Pa<br>MPORTO (C) (C) (C) (C) (C) (C) (C) (C) (C) (C)              | igine 1<br>AZIONI<br><e<br><e<br><e<br><e< td=""><td></td></e<></e<br></e<br></e<br> |   |
| Lista ve<br>ANNO SCOLAST<br>2021/22<br>2021/22<br>2021/22<br>2021/22<br>2021/22 | Essenti eseguibili           RCO •         CAUSALE           ESAMI ICDL - SKILLS CARD         EROGAZIONE LIBERALE           ASSICURAZIONE         Restituzione somme inutilizzare           TASSA DOMANDA AMMISSIONE ESAME DI STATO | DENEFICIAIRO         P           LEONARDO DA VINCI - RIPAMONTI         LEONARDO DA VINCI - RIPAMONTI           LEONARDO DA VINCI - RIPAMONTI         LEONARDO DA VINCI - RIPAMONTI           LEONARDO DA VINCI - RIPAMONTI         Agenzia delle entrate        | DATA SCADENZA         I           30/06/2022         31/01/2022           31/01/2022         30/11/2021           30/11/2021         04/12/2021 | Pa<br>MPORTO (C) ¢<br>150,00<br>90,00<br>10,00<br>350,00<br>12,09 | Igine 1<br>AZIONI<br><€<br><€<br><€<br><€<br><€                                      |   |

- Inserire i propri dati compilando i campi specifici
- Nel campo IMPORTO inserire l'importo
- Nel campo NOTE inserire una descrizione, esempio iscrizione al primo anno Cliccare su

## **EFFETTUARE IL PAGAMENTO**

| ione versamenti voiontair visualizza paga                                | menti Gestione consensi Richiedi assistenza Area riservata   Esci            |                  |                    |
|--------------------------------------------------------------------------|------------------------------------------------------------------------------|------------------|--------------------|
| Versamenti volontari - inserin                                           | nento dati per il pagamento                                                  |                  |                    |
| Anno scolastico: 2021/22 Causale: ESAMI ICDL - SKIL                      | LS CARD Beneficiano: LEONARDO DA VINCI - RIPAMONTI Data scadenza: 30/06/2022 | D                |                    |
| Nota informativa: Allegato informativa                                   |                                                                              | $\left[ \right]$ |                    |
| Compilare i campi seguenti con i dati dell'alunno o del soggetto per cui | si sta eseguendo il versamento                                               |                  |                    |
| ctimml65r01e207p<br>Cognome *                                            | Mario<br>Importo *                                                           |                  | Inserire il totale |
| Rossi<br>Note                                                            |                                                                              |                  | <br>Esempio: 90€   |
| * campi obbligatori                                                      |                                                                              | $\sim$           |                    |
| 2 201<br>5                                                               |                                                                              |                  |                    |
| Eff                                                                      | ettua ii pagamento Annulia pagamento                                         | $\cap$           |                    |
| <b>Ø</b> .                                                               | llinistero dell'Atrazione paga <sup>pg</sup>                                 | $\sim$           |                    |
| i i i i i i i i i i i i i i i i i i i                                    | i                                                                            |                  |                    |
| Note                                                                     |                                                                              |                  |                    |
| Esempio:                                                                 |                                                                              |                  |                    |
|                                                                          |                                                                              |                  |                    |

Scegliere PROCEDERE AL PAGAMENTO IMMEDIATO per pagare direttamente senza uscire dalla piattaforma oppure SCARICA IL DOCUMENTO DI PAGAMENTO per effettuare il pagamento in un punto diverso (Posta, Banca. Rivendite autorizzate ...)

|                  |                                                                                                    |                                                                                                    |                                           |                                 |                                                                                                    | 20                                      | Area riservata                                  | Esci 🦱   |
|------------------|----------------------------------------------------------------------------------------------------|----------------------------------------------------------------------------------------------------|-------------------------------------------|---------------------------------|----------------------------------------------------------------------------------------------------|-----------------------------------------|-------------------------------------------------|----------|
| Ca               | arrello Pagame                                                                                          | enti                                                                                                    |                                           |                                 |                                                                                                    |                                         |                                                 | (        |
| 1054             | CODICE AVVISO                                                                                           | CAUSALE                                                                                                    | ALUNNO                                    | SCADENZA                        | BENEFICIARIO                                                                                                    | IMPORTO (6)                             | FLAG OPPO SIZIONE (                             | ) AZIONI |
| (*)<br>all<br>co | Selezionando il check il versant<br>Agenzia delle Entrate per il 730<br>nsiderata solamente per i pagan | esprime opposizione all'invio concentrationali di<br>precompilato. L'eventuale oppo<br>renti effettuati con modalità oniir | lei pagamenti<br>izione sarà<br>ie.<br>Ar | S<br>tr<br>o'<br>nnulla pagarne | carica il documento per pagare presso le<br>amile ATM, sportell, AFP au smartphone<br>ficno il servizo a pagamento. | ricevitorie, i tabi<br>e tablet o press | accal e le banche ade<br>o altri prestatori che | renti    |

Esempio di documento relativo all'acquisto della Skills Card da pagare in un punto diverso

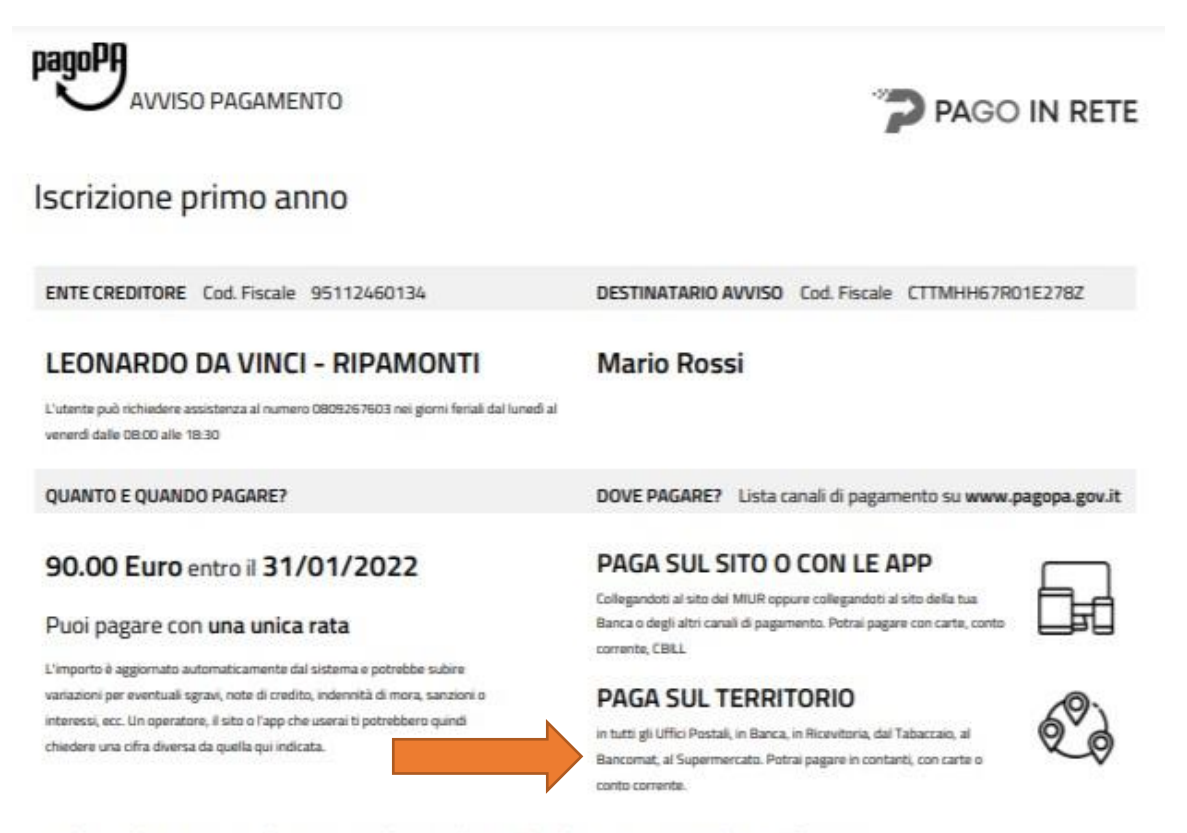

#### Utilizza la porzione di avviso relativa al canale di pagamento che preferisci.

#### BANCHE E ALTRI CANALI

Qui accanto trovi il codice QR e il codice interbancario CBILL per pagare attraverso il circuito bancario e gli altri canali di pagamento abilitati.

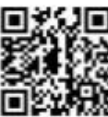

### Destinatario Marlo Rossi

Ente Creditore LEONARDO DA VINCI - RIPAMONTI

Oggetto del pagamento Iscrizione primo anno

Codice CBILL BNZMF Codice Avvise 0010 0000 0893 4201 10 Euro 90.00

RATA UNICA entro il 31/01/2022

Cod. Fiscale Ente Creditore 95112460134